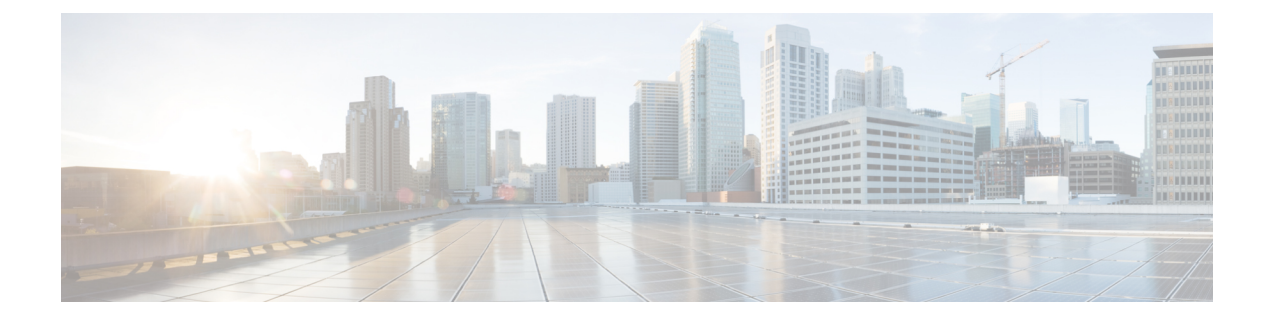

# **Configuring Fabric In A Box With Embedded Wireless Controller**

Fabric in a Box is a single device that is configured as a border node, a control plane node, an edge node. This single device also supports an embedded wireless controller.

The following platforms support Cisco Catalyst 9800 Embedded Wireless Controller for a fabric in a box deployment:

- Cisco Catalyst 9300 Series Switches
- Cisco Catalyst 9400 Series Switches
- Cisco Catalyst 9500 Series Switches

This chapter describes only the configurations that are required to add the wireless functionality in an existing fabric in a box topology for wired endpoints.

- Prerequisites for Configuring Fabric in a Box with Embedded Wireless, on page 1
- How to Configure Fabric In A Box with Embedded Wireless, on page 2
- Configuration Example for Fabric In A Box with Embedded Wireless, on page 5
- Verify Fabric in a Box with Embedded Wireless, on page 12

# Prerequisites for Configuring Fabric in a Box with Embedded Wireless

• Ensure that the Fabric in a Box device is already configured as edge, border, and control plane nodes for wired endpoints.

For configuration details, refer to Configuring Fabric In a Box for Wired Devices.

• A Fabric in a Box device should operate in Install mode for a wireless package to be installed. You can install Cisco Catalyst 9800 Series Wireless Controller as a sub-package on top of the base image on the switch.

Ensure that the wireless package is the same version as the base image on the switch (Cisco IOS XE). For example, if the switch is operating on Cisco IOS XE 17.10.1, install the 17.10.1 version of the wireless package on the switch.

To download a wireless package, go to the Software Download page, navigate to the switch family, and select the IOS XE Wireless Controller Software Package Software Type.

For information on booting a switch in Install mode and installing a sub-package, refer to Cisco Catalyst 9800 Series Wireless Controller Software Configuration Guide.

### How to Configure Fabric In A Box with Embedded Wireless

Perform the following procedure to enable wireless functionality in a fabric in a box.

#### Procedure

**Step 1** Enable wireless controller on the switch. Configure the wireless management interface (WMI) as a loopback interface. The WMI is used for all the CAPWAP messages between the wireless controller and the fabric APs.

wireless-controller wireless management interface Loopback0

- **Step 2** Configure a Switched Virtual Interface (SVI) for the AP VLAN.
  - **Note** Ensure that you assign the same MAC address for a given SVI, across all fabric edges within the fabric site. We recommend that you use a MAC address starting from the base range value of 0000.0C9F.F05F.

```
interface Vlan92
description AP SVI
mac-address 0000.0c9f.f42a <--- Common MAC Address
ip address 10.92.1.1 255.255.255.0
ip helper-address 192.168.132.1
no ip redirects
no lisp mobility liveness test
lisp mobility APVlan92-IPV4
no autostate
!</pre>
```

**Step 3** Configure an SVI for the Wireless Client VLAN.

**Note** Ensure that you assign the same MAC address for a given SVI, across all fabric edges within the fabric site. We recommend that you use a MAC address starting from the base range value of 0000.0C9F.F05F.

```
interface Vlan51
description Client SVI
mac-address 0000.0c9f.f7df <-- Common MAC Address
vrf forwarding VN4
ip address 10.51.1.1 255.255.255.0
ip helper-address 192.168.132.1
no ip redirects
no lisp mobility liveness test
lisp mobility wireless-VN-IPV4
no autostate
!
```

**Step 4** Define a Locator set for the wireless controller.

```
router lisp
...
locator-table default
locator-set WLC
192.168.99.1 //IP address of the WMI
exit-locator-set
'
```

**Step 5** Configure open passive TCP sockets on the control plane node to listen for incoming connections.

map-server session passive-open WLC

**Step 6** Configure the LISP Site to accept EID prefixes.

```
site site_uci
description map-server1
authentication-key 7 auth-key
eid-record instance-id 4097 10.51.1.0/24 accept-more-specifics
eid-record instance-id 4098 10.92.1.0/24 accept-more-specifics
eid-record instance-id 8188 any-mac
eid-record instance-id 8189 any-mac
exit-site
```

. . .

#### **Step 7** Configure dynamic EID for the AP subnets in the default instance.

```
instance-id 4097
remote-rloc-probe on-route-change
dynamic-eid APVlan92-IPV4
    database-mapping 10.92.1.0/24 locator-set rloc_set
    exit-dynamic-eid
    !
exit-instance-id
```

**Step 8** Configure dynamic EID for the wireless client subnets in the user-defined instance that is mapped to a VRF.

```
instance-id 4098
remote-rloc-probe on-route-change
dynamic-eid wireless-VN-IPV4
database-mapping 10.51.1.0/24 locator-set rloc_set
exit-dynamic-eid
!
exit-instance-id
!
```

#### Step 9

Configure Layer 2 VNI for the wireless client VLAN.

```
instance-id 8188
  remote-rloc-probe on-route-change
  service ethernet
    eid-table vlan 51
    database-mapping mac locator-set rloc_set
  exit-service-ethernet
 !
  exit-instance-id
!
```

**Step 10** Configure Layer 2 VNI for the AP VLAN.

```
instance-id 8189
remote-rloc-probe on-route-change
service ethernet
eid-table vlan 92
database-mapping mac locator-set rloc_set
exit-service-ethernet
!
exit-instance-id
!
exit-router-lisp
!
```

**Step 11** Enable fabric operations on the wireless controller. The following table describes the commands that configure an embedded wireless controller for fabric operations.

| Step | Command or Action                                                                                                    | Description                                             |  |  |
|------|----------------------------------------------------------------------------------------------------|---------------------------------------------------------|--|--|
| a)   | wireless fabric                                                                                                    | Enables the wireless                                    |  |  |
|      | Example:                                                                                                    | functionality on the switch.                            |  |  |
|      | Switch(config)# wireless fabric                                                                                                    |                                                         |  |  |
| b)   | wireless fabric control-plane cp-name                                                                                                    | Configures the name of                                  |  |  |
|      | Example:                                                                                                    | the fabric control plane.                               |  |  |
|      | Switch(config)# wireless fabric control-plane<br>default-control-plane                                                                                    | of your choice to the control plane.                    |  |  |
| c)   | ip address cp-ip address key authentication-key                                                                                                    | Configures the IP                                       |  |  |
|      | Example:                                                                                                    | address of the control plane and the                    |  |  |
|      | Switch(config-wireless-cp)# ip address 172.16.1.68 key 0 some-key<br>Switch(config-wireless-cp)# end                                                      | authentication key<br>shared with the control<br>plane. |  |  |
| d)   | wireless fabric name fabric-name 12-vnid l2-vnid control-plane-name                                                                                       | Registers the wireless                                  |  |  |
|      | cp-name                                                                                                    | client VLAN with the                                    |  |  |
|      | Example:                                                                                                    | control plane.                                          |  |  |
|      | Switch(config)# wireless fabric name wireless-VN-IPV4 12-vnid<br>8188                                                                                     |                                                         |  |  |
|      | control-plane-name default-control-plane                                                                                                    |                                                         |  |  |
|      |                                                                                                    |                                                         |  |  |
| e)   | wireless fabric name fabric-name l2-vnid l2-instance-id l3-vnid<br>l3-instance-id control-plane-name cp-name                                              | Registers the AP VLAN with the control plane.           |  |  |
|      | Example:                                                                                                    |                                                         |  |  |
|      | Switch(config)# wireless fabric name APVlan92-IPV4 12-vnid 8189<br>13-vnid 4097<br>ip 10.92.1.1 255.255.255.0 control-plane-name<br>default-control-plane |                                                         |  |  |
|      |                                                                                                    |                                                         |  |  |

| Step | Command or Action                                                                                                    | Description                                                                                      |  |  |
|------|----------------------------------------------------------------------------------------------------|--------------------------------------------------------------------------------------------------|--|--|
| f)   | wlan wlan-name wlan-id SSID-name                                                                                                    | Configures a WLAN.                                                                               |  |  |
|      | <b>Example</b> :<br>Switch(config)# wlan kFiab-local-open_profile 17 kFiab-local-open                                                                        | This example configures<br>a WLAN with an ID of<br>17 and an SSID named                          |  |  |
|      | Switch(config-wlan)# no shutdown<br>Switch(config-wlan)#end                                                                                                  | kFiab-local-open. It also<br>enables the WLAN<br>using the <b>no shutdown</b><br>command.        |  |  |
| g)   | wireless profile fabric <i>profile-policy</i><br>Example:                                                                                                    | Configures a fabric profile.                                                                     |  |  |
|      | Switch(config)# wireless profile fabric kFiab-local-open_profile                                                                                             | This example creates a fabric profile named                                                      |  |  |
|      | Switch(config-wireless-fabric)# description local-open-profile<br>Switch(config-wireless-fabric)# client-l2-vnid 8188<br>Switch(config-wireless-fabric)# end | kFiab-local-open_profile<br>and associates the Layer<br>2 VNI (8188) with the<br>fabric profile. |  |  |
| h)   | wireless profile policy <i>profile-policy</i><br>Example:                                                                                                    | Configures a wireless<br>policy profile and maps<br>the fabric profile to it                     |  |  |
|      | Switch(config)# wireless profile policy kFiab-local-open_profile                                                                                             | The example configures                                                                           |  |  |
|      | <pre>// Specify local DHCP mode Switch(config-wireless-policy)# no central dhcp</pre>                                                                        | named<br>kFiab-local-open_profile                                                                |  |  |
|      | <pre>// Configure WLAN for local switching Switch(config-wireless-policy)# no central switching</pre>                                                        | and maps a fabric profile<br>to it, using the <b>fabric</b>                                      |  |  |
|      | <pre>//Provide a description for the wireless policy Switch(config-wireless-policy)# description kFiab-local-open_profile</pre>                              | You can configure more wireless and fabric                                                       |  |  |
|      | <pre>//Map the fabric profile that was created in the previous step<br/>Switch(config-wireless-policy)# fabric kFiab-local-open_profile</pre>                | profiles as shown in<br>Configuration Example<br>for Fabric In A Box with                        |  |  |
|      | <pre>//Enable the profile policy Switch(config-wireless-policy)# no shutdown Switch(config-wireless-policy)# end</pre>                                       | Embedded Wireless.                                                                               |  |  |

## **Configuration Example for Fabric In A Box with Embedded Wireless**

This example shows a sample configuration for a fabric in a box construct in the LISP VXLAN fabric depicted in the topology. The fabric in a box device is a Cisco Catalyst 9000 Series switch that functions as a control

plane node, border node, edge node, and wireless controller. The loopback IPv4 address of switch is 172.16.1.68. A fabric-capable Access Point (AP) with a subnet of 10.92.1.0/24 is connected to the fabric edge node interface.

Figure 1: LISP VXLAN Topology for Fabric in a Box with Embedded Wireless

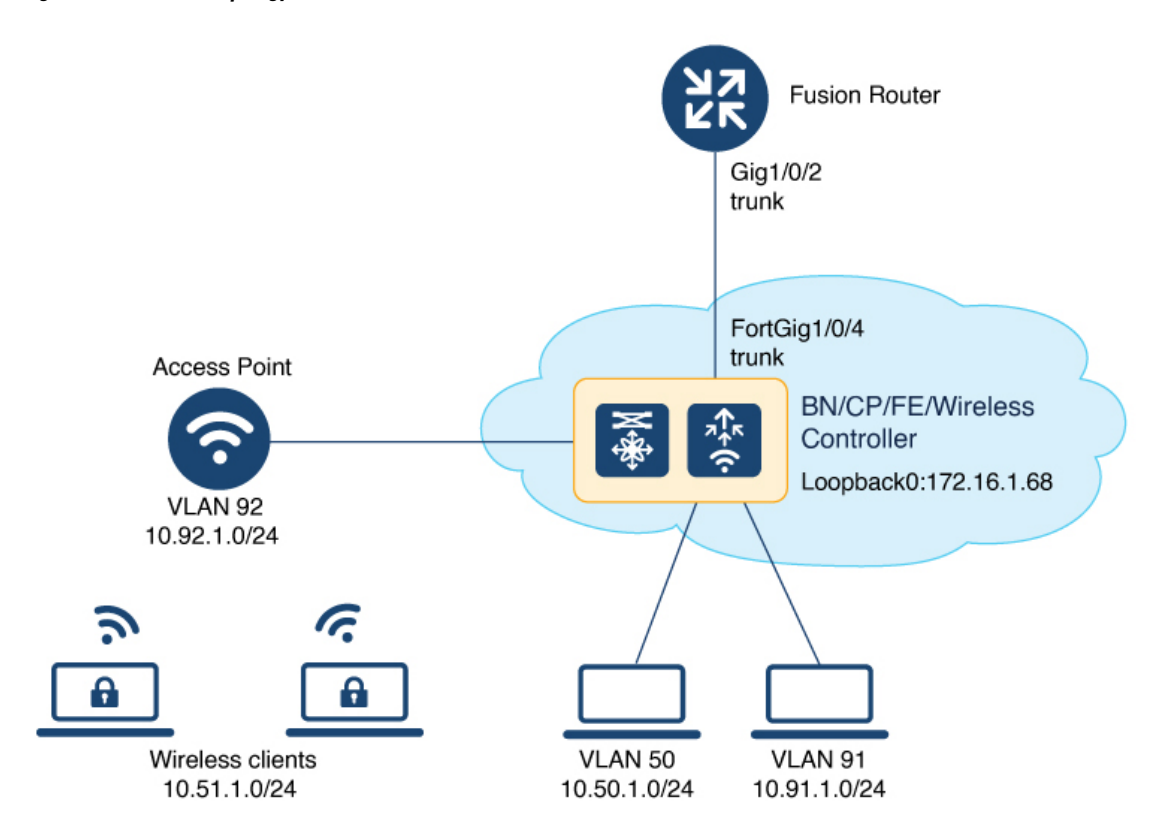

#### Fabric in a Box

```
wireless-controller
wireless management interface Loopback0
T.
vrf definition VN4
rd 1:4098
 1
address-family ipv4
 route-target export 1:4098
 route-target import 1:4098
exit-address-family
1
interface Vlan92
description AP SVI
mac-address 0000.0c9f.f42a
ip address 10.92.1.1 255.255.255.0
ip helper-address 192.168.132.1
no ip redirects
no lisp mobility liveness test
lisp mobility APVlan92-IPV4
no autostate
!
interface Vlan51
description Client SVI
mac-address 0000.0c9f.f7df
vrf forwarding VN4
```

L

```
ip address 10.51.1.1 255.255.255.0
 ip helper-address 192.168.132.1
no ip redirects
no lisp mobility liveness test
lisp mobility wireless-VN-IPV4
no autostate
Т
vrf definition VN3
rd 1:4099
 1
address-family ipv4
 route-target export 1:4099
 route-target import 1:4099
 exit-address-family
address-family ipv6
 route-target export 1:4099
 route-target import 1:4099
exit-address-family
vlan 222
name 222
!
interface Vlan222
description vrf-external
vrf forwarding VN3
ip address 10.20.1.1 255.255.255.252
no ip redirects
ipv6 address 2001:DB8:20::1/126
ipv6 enable
interface TenGigabitEthernet1/0/4
switchport mode trunk
device-tracking tracking
1
device-tracking policy IPDT POLICY
no protocol udp
tracking enable
!
interface TenGigabitEthernet1/0/5
device-tracking attach-policy IPDT_POLICY
1
ipv6 nd raquard
ipv6 dhcp guard
1
vlan 50
name AVlan50
1
vlan 91
name AVlan91
1
interface Vlan50
description server1
mac-address 0000.0c9f.f18e
vrf forwarding VN3
ip address 10.50.1.1 255.255.255.0
ip helper-address 172.16.2.2
no ip redirects
ipv6 address 2001:DB8:2050::1/64
 ipv6 enable
```

```
ipv6 nd dad attempts 0
ipv6 nd prefix 2001:DB8:2050::/64 2592000 604800 no-autoconfig
ipv6 nd managed-config-flag
 ipv6 nd other-config-flag
 ipv6 nd router-preference High
 ipv6 dhcp relay destination 2001:DB8:2::2
 ipv6 dhcp relay source-interface Vlan50
ipv6 dhcp relay trust
no lisp mobility liveness test
lisp mobility AVlan50-IPV4
lisp mobility AVlan50-IPV6
no autostate
interface Vlan91
description default-interface
mac-address 0000.0c9f.f984
 ip address 10.91.1.1 255.255.255.0
 ip helper-address 172.16.2.2
no ip redirects
no lisp mobility liveness test
lisp mobility AVlan91-IPV4
no autostate
L.
ip dhcp relay information option
ip dhcp snooping vlan 50,91
ip dhcp snooping
router lisp
locator-table default
locator-set default etr locator
 IPv4-interface Loopback0 priority 10 weight 10
 exit-locator-set
 1
 locator-set rloc set
 IPv4-interface Loopback0 priority 10 weight 10
 auto-discover-rlocs
 exit-locator-set
 1
 locator-set WLC
 192.168.99.1
 exit-locator-set
 1
locator default-set rloc set
 service ipv4
 encapsulation vxlan
 map-cache publications
 import publication publisher 172.16.1.68
 itr map-resolver 172.16.1.68
  etr map-server 172.16.1.68 key 7 auth-key
  etr map-server 172.16.1.68 proxy-reply
  etr
 sat
 route-export publications
 distance publications 250
 proxy-etr
 proxy-itr 172.16.1.68
 map-server
 map-resolver
 exit-service-ipv4
 Т
 service ipv6
  encapsulation vxlan
 map-cache publications
  import publication publisher 172.16.1.68
```

```
itr map-resolver 172.16.1.68
etr map-server 172.16.1.68 key 7 auth-key
etr map-server 172.16.1.68 proxy-reply
etr
sat
route-export publications
distance publications 250
proxy-etr
proxy-itr 172.16.1.68
map-server
map-resolver
exit-service-ipv6
service ethernet
itr map-resolver 172.16.1.68
itr
etr map-server 172.16.1.68 key 7 auth-key
etr map-server 172.16.1.68 proxy-reply
etr
map-server
map-resolver
exit-service-ethernet
1
instance-id 4097
remote-rloc-probe on-route-change
dynamic-eid AVlan91-IPV4
 database-mapping 10.91.1.0/24 locator-set rloc set
 exit-dynamic-eid
 1
dynamic-eid APVlan92-IPV4
  database-mapping 10.92.1.0/24 locator-set rloc set
 exit-dynamic-eid
 1
service ipv4
 eid-table default
 map-cache 10.91.1.0/24 map-request
 exit-service-ipv4
exit-instance-id
1
instance-id 4099
remote-rloc-probe on-route-change
dynamic-eid AVlan50-IPV4
 database-mapping 10.50.1.0/24 locator-set rloc_set
 exit-dynamic-eid
1
dynamic-eid AVlan50-IPV6
 database-mapping 2001:DB8:2050::/64 locator-set rloc set
 exit-dynamic-eid
 1
dynamic-eid wireless-VN-IPV4
 database-mapping 10.51.1.0/24 locator-set rloc set
 exit-dynamic-eid
 T.
service ipv4
 eid-table vrf VN3
 database-mapping 0.0.0.0/0 locator-set default etr local default-etr local
 exit-service-ipv4
service ipv6
 eid-table vrf VN3
 database-mapping ::/0 locator-set default etr local default-etr local
```

```
exit-service-ipv6
 1
 exit-instance-id
1
Т
instance-id 8194
remote-rloc-probe on-route-change
service ethernet
 eid-table vlan 91
 database-mapping mac locator-set rloc set
  exit-service-ethernet
 1
 exit-instance-id
1
Т
instance-id 8197
remote-rloc-probe on-route-change
 service ethernet
 eid-table vlan 50
  database-mapping mac locator-set rloc set
 exit-service-ethernet
 1
 exit-instance-id
1
instance-id 8188
remote-rloc-probe on-route-change
service ethernet
  eid-table vlan 92
  database-mapping mac locator-set rloc_set
  exit-service-ethernet
 1
 exit-instance-id
instance-id 8189
 remote-rloc-probe on-route-change
  service ethernet
   eid-table vlan 51
   database-mapping mac locator-set rloc set
  exit-service-ethernet
 1
 exit-instance-id
I.
1
map-server session passive-open WLC
site site uci
description map-server1
authentication-key 7 auth-key
eid-record instance-id 4097 0.0.0.0/0 accept-more-specifics
eid-record instance-id 4097 10.91.1.0/24 accept-more-specifics
 eid-record instance-id 4097 10.51.1.0/24 accept-more-specifics
 eid-record instance-id 4098 10.92.1.0/24 accept-more-specifics
eid-record instance-id 4099 0.0.0.0/0 accept-more-specifics
 eid-record instance-id 4099 10.50.1.0/24 accept-more-specifics
 eid-record instance-id 4099 ::/0 accept-more-specifics
 eid-record instance-id 4099 2001:DB8:2050::/64 accept-more-specifics
 eid-record instance-id 8194 any-mac
 eid-record instance-id 8197 any-mac
 eid-record instance-id 8188 any-mac
 eid-record instance-id 8189 any-mac
 allow-locator-default-etr instance-id 4097 ipv4
 allow-locator-default-etr instance-id 4099 ipv4
 allow-locator-default-etr instance-id 4099 ipv6
 exit-site
1
```

```
ipv4 locator reachability minimum-mask-length 32
 ipv4 locator reachability exclude-default
ipv4 source-locator Loopback0
 exit-router-lisp
I.
router bgp 700
bgp router-id interface Loopback0
bqp log-neighbor-changes
 bgp graceful-restart
 1
 address-family ipv4
 bgp redistribute-internal
 bgp aggregate-timer 0
 network 10.91.1.0 mask 255.255.255.0
 network 172.16.1.68 mask 255.255.255.255
 aggregate-address 10.91.1.0 255.255.255.0 summary-only
 redistribute lisp metric 10 route-map LISP TO BGP
 exit-address-family
 address-family ipv4 vrf VN3
 bgp aggregate-timer 0
  network 10.20.1.0 mask 255.255.255.252
 network 10.50.1.0 mask 255.255.255.0
 aggregate-address 10.50.1.0 255.255.255.0 summary-only
 redistribute lisp metric 10 route-map LISP TO BGP
 exit-address-family
 address-family ipv6 vrf VN3
 redistribute lisp metric 10 route-map LISP TO BGP
 bgp aggregate-timer 0
 network 2001:DB8:20::/126
 network 2001:DB8:2050::/64
  aggregate-address 2001:DB8:2050::/64 summary-only
 exit-address-family
!
 address-family ipv4 vrf VN4
 bgp aggregate-timer 0
 network 10.51.1.0 mask 255.255.255.0
 aggregate-address 10.51.1.0 255.255.255.0 summary-only
 redistribute lisp metric 10 route-map LISP TO BGP
 exit-address-family
 1
1
route-map LISP TO BGP permit 10
description prefixes learnt
set as-path tag
wireless fabric
wireless fabric name APVlan92-IPV4 12-vnid 8189 13-vnid 4097 ip 10.92.1.1 255.255.255.0
control-plane-name default-control-plane
wireless fabric name wireless-VN-IPV4 12-vnid 8188 control-plane-name default-control-plane
wireless fabric control-plane default-control-plane ip address 172.16.1.68 key 7 auth-key
wlan kFiab-local-open profile 17 kFiab-local-open
radio policy dot11 24ghz
radio policy dot11 5ghz
no security wpa
no security wpa wpa2
no security wpa wpa2 ciphers aes
no security wpa akm dot1x
no shutdown
!
```

```
wireless profile policy kFiab-local-open profile
no central dhcp
no central switching
description kFiab-local-open profile
dhcp-tlv-caching
 exclusionlist timeout 180
 fabric kFiab-local-open profile // fabric wireless profile
http-tlv-caching
service-policy input platinum-up
service-policy output platinum
session-timeout 1800
no shutdown
1
wireless profile fabric kFiab-local-open profile // configures wireless profile parameters
client-12-vnid 8188
description kFiab-local-open profile
11
```

## Verify Fabric in a Box with Embedded Wireless

You can verify the fabric in a box with embedded wireless configuration using the **show** commands. This section provides the sample outputs for the **show** commands on the fabric in a box device in the topology shown Figure 1: LISP VXLAN Topology for Fabric in a Box with Embedded Wireless.

```
fiab# show lisp session
Sessions for VRF default, total: 4, established: 3
          State Up/Down In/Out Users
Peer
172.16.1.68:4342Up10:48:14232/144172.16.1.68:51283Up10:48:14144/232172.16.1.68:60947Up10:48:1548/29
                                 232/144 10
144/232 8
                                         3
fiab#
fiab# show wlan summary
Number of WLANs: 1
TD Profile Name
                     SSID
                                 Status 2.4GHz/5GHz Security 6GHz Security
_____
17 kFiab-local-open profile kFiab-local-open UP [open]
fiab# show wireless fabric summary
Fabric Status
            : Enabled
Control-plane:
                        IP-address
                                     Key
                                                       Status
Name
      _____
default-control-plane
                        172.16.1.68
                                    bcad25df225e410d
                                                       Up
Fabric VNID Mapping:
Name L2-VNID L3-VNID IP Address Subnet
                                                Control plane name
            _____
                     -----
APVlan92-IPV4 8189 4097 10.92.1.1 255.255.255.0 default-control-plane
```

| wireless-VN-IPV4 8188 0                                                                                                    |        |        | 0.0.0.0 |         | default-control-plane |          |        |       |  |  |  |  |
|----------------------------------------------------------------------------------------------------|--------|--------|---------|---------|-----------------------|----------|--------|-------|--|--|--|--|
| fiab#                                                                                                    |        |        |         |         |                       |          |        |       |  |  |  |  |
| fiab# <b>show wireless client summary</b><br>Number of Clients: 1                                                                                                    |        |        |         |         |                       |          |        |       |  |  |  |  |
| MAC Address                                                                                                    | AP Nam | ie     |         | Type ID | State                 | Protocol | Method | Role  |  |  |  |  |
| 4c34.889a.06be                                                                                                    | APOCDO | .F894. | 6540    | WLAN 17 | Run                   | 11ac     | None   | Local |  |  |  |  |
| Number of Excluded Clients: 0                                                                                                    |        |        |         |         |                       |          |        |       |  |  |  |  |
| fiab# show wireless client mac-address 4c34.889a.06be details                                                                                                    |        |        |         |         |                       |          |        |       |  |  |  |  |
| <pre>fiab# show wireless client mac-address 4c34.889a.06be details<br/>Client MAC Address : 4c34.889a.06be<br/>Client MAC Type : Universally Administered Address<br/>Client DUD: NA<br/>Client IPv4 Address : 10.51.1.12<br/>Client IPv6 Addresses : fe80::311d:6e13:9d40:9dab<br/>Client Username: N/A<br/>AP MAC Address : 0cd0.f897.f6c0<br/>AP Name: APOCD0.F894.6540<br/>AP slot : 1<br/>Client State : Associated<br/>Policy Profile : kFiab-local-open_profile<br/>Flex Profile : default-flex-profile<br/>Wireless LAN Id: 17<br/>WLAN Profile Name: kFiab-local-open_profile<br/>Wireless LAN Network Name (SSID): kFiab-local-open<br/>BSSID : 0cd0.f897.f6ce<br/>Connected For : 41 seconds<br/>Protocol : 802.11ac<br/>Channel : 140<br/>Client IIF-ID : 0xa000001<br/>Association Id : 1<br/>Authentication Algorithm : Open System<br/>Idle state timeout : N/A<br/>Session Timeout : 1800 sec (Remaining time: 1764 sec)<br/>Session Timeout : NA<br/>Session Timeout : NA<br/>Session Timeout : Enabled &lt; displays status of the fabric and other details<br/>RLOC : 172.16.1.68<br/>VNID : 8190<br/>SGT : 0<br/>Control plane name : default-control-plane</pre> |        |        |         |         |                       |          |        |       |  |  |  |  |
| <snip output=""><br/></snip>                                                                                                    |        |        |         |         |                       |          |        |       |  |  |  |  |
| <br><snip output=""></snip>                                                                                                    |        |        |         |         |                       |          |        |       |  |  |  |  |
| fiab#                                                                                                    |        |        |         |         |                       |          |        |       |  |  |  |  |